Conference Room Set Up

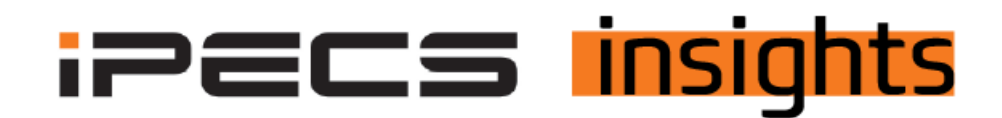

## Setting Up a Conference Room

For accounts who want to set up a conference room, this is the process for setting that up.

A conference room allows both internal and external parties to join into the bridge. Internal callers can dial the room number to get into the conference, outside callers can get to a conference by transfer, dialing a digit off an auto attendant, or via a DID pointed to the conference room.

First off make sure that you have the conference room license on the customer account. To request no charge features, such as a conference room, please consult this previous iPECS Insights article to get the required license.

https://ipecskb.vertical.com/help/requesting-no-charge-additional-features-in-ipecs-cloud

Within the customer manager portal, click on Call Manager, next click on Conference Room. Click Add to create a new conference room.

| <b>▼</b> vertical <sup>™</sup> |   |                                    |                          |                                               |          |                    |  |  |  |  |
|--------------------------------|---|------------------------------------|--------------------------|-----------------------------------------------|----------|--------------------|--|--|--|--|
| Company                        | ~ | My Home                            | User Phone Configuration | User Feature Configuration                    |          |                    |  |  |  |  |
| User                           | ~ | Conference Room                    |                          |                                               |          |                    |  |  |  |  |
| Call Manager                   | ^ | Conference Room List (1 Licenses ) |                          |                                               |          |                    |  |  |  |  |
| Group Settings                 | ~ | Room N                             | umber 😄 Room Name        | Direct Dial Call Number                       | Password | Usage              |  |  |  |  |
| Auto Attendant                 | ~ | φ                                  |                          | iei <ei 1="" of="" page="" ⊨=""> ⊨i 10 🗸</ei> |          | No records to view |  |  |  |  |
| Call Center Conference Room    | ~ |                                    |                          |                                               |          | Add Hodify Delete  |  |  |  |  |

Select the conference room number to assign. The first available number will populate, if you wish to choose a different number in the conference room range, click on the magnifying glass to select a specific room number.

Name the room, select a DID to direct to conference room if desired (you can also assign a DID in the DDI Summary page. Assign a numeric password so a room cannot be entered without a valid password (this is not required but recommended). If using a password, Usage option should be Use. Click Save.

| User               | ~ | Conference Room                   |               |                                 |                   |  |  |  |
|--------------------|---|-----------------------------------|---------------|---------------------------------|-------------------|--|--|--|
| Call Manager       | ^ | Conference Room List (1 Licenses) |               |                                 |                   |  |  |  |
| Group Settings     | ~ |                                   |               |                                 |                   |  |  |  |
| Auto Attendant     | ~ |                                   |               |                                 | Add Modify Delete |  |  |  |
| Call Center        | ~ |                                   |               |                                 |                   |  |  |  |
| Conference Room    |   |                                   |               |                                 |                   |  |  |  |
| Shared Line        |   | Room Number *                     | 701           | Q Rule Number Min 701 ~ Max 799 |                   |  |  |  |
| Hot Desk           |   | Room Number                       | 701           |                                 |                   |  |  |  |
| Switch Board       |   | Room Name                         | PHX Conf Room |                                 |                   |  |  |  |
| Quick Code on Busy |   | Direct Dial Call Number           | 6029935511    | <u>~</u>                        |                   |  |  |  |
| DDI Summary        |   | Password                          | 8765          |                                 |                   |  |  |  |
| Digit Conversion   |   | Usage *                           | Use           | ~                               |                   |  |  |  |
| Call Record Report |   |                                   |               |                                 |                   |  |  |  |
| Recording Group    |   |                                   |               |                                 | Savo Cancol       |  |  |  |
| SIP Device         |   |                                   |               |                                 | Save Cancer       |  |  |  |

Click OK to confirm save

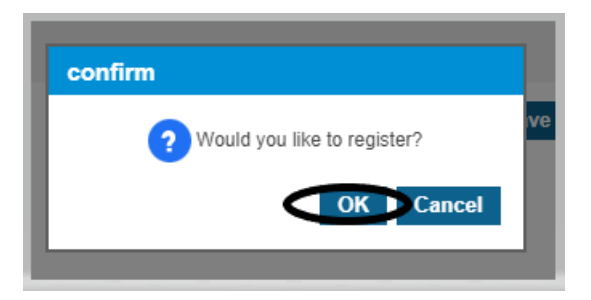

Click OK one more time to complete

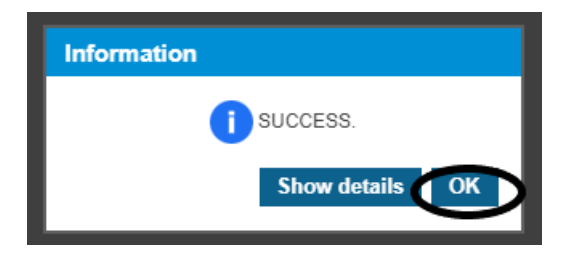

To use the conference room in the example, dial internal number (701), transfer a call to the room (701), if programmed as an option on AA, dial that digit or call the DID to reach the room. Enter the password when prompted. You will hear two beeps as you are placed in the room, if there are no other participants, you will hear music until another participant joins.